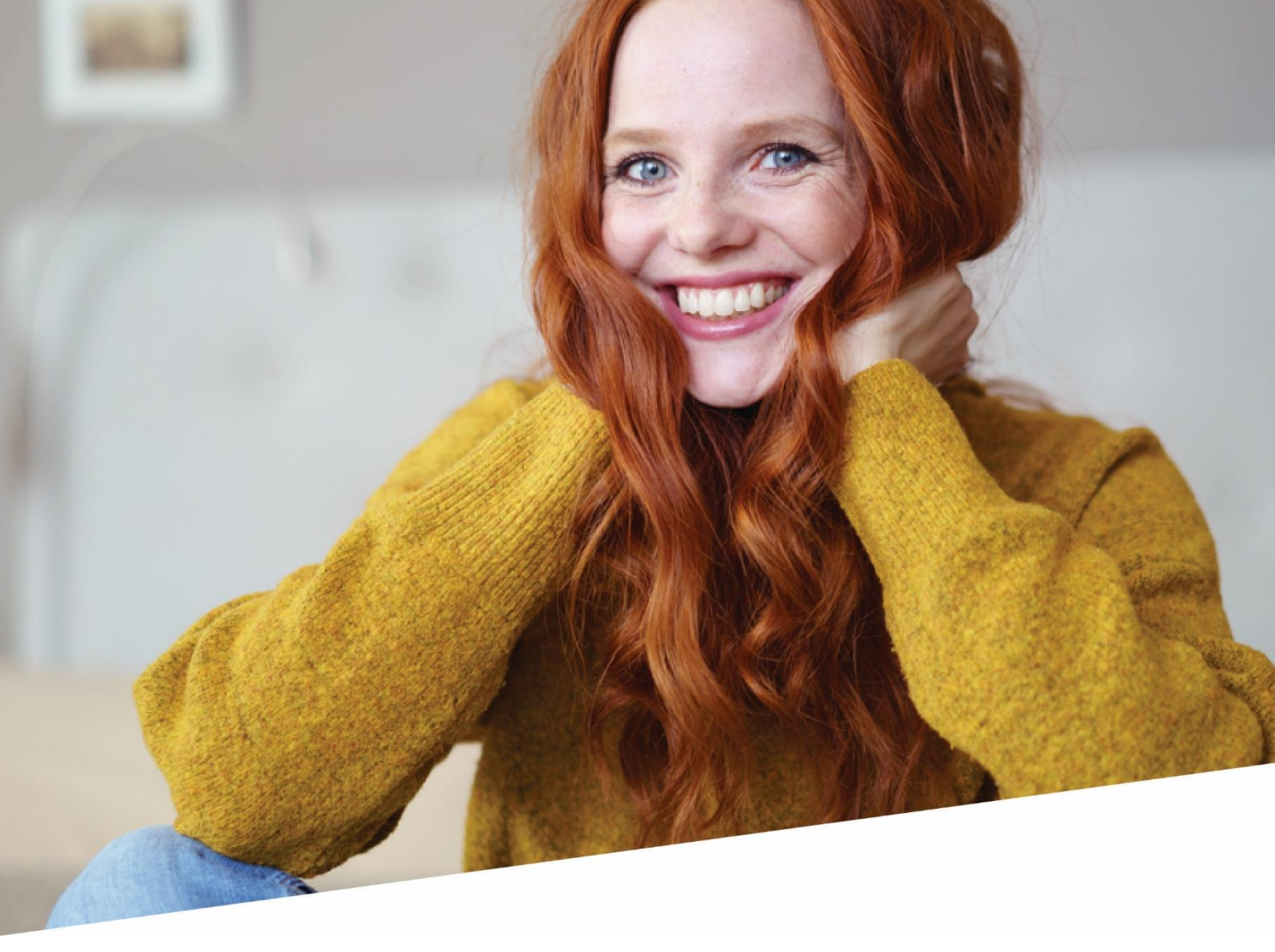

# **Doorschuiven Tellers**

14/11/2023

Versie 2.0 – Update medewerkersfilter

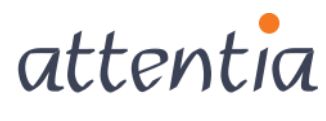

feeling good works great

info@attentia.be www.attentia.be

# Inhoud

| 1 Doorschuiven tellers- flow                                  | 4  |
|---------------------------------------------------------------|----|
| 1.1 Voorbereiding                                             | 6  |
| 1.1.1 Correctiekalender                                       | 6  |
| 1.2 Scenario 1: saldo overdragen en maximum instellen         |    |
| 1.2.1 Saldo overdragen                                        | 12 |
| 1.2.2 Doorschuiven teller                                     |    |
| 1.2.3 Maximum instellen                                       | 19 |
| 1.3 Scenario 2: saldo overdragen, maximum niet instellen      | 21 |
| 1.3.1 Saldo overdragen                                        | 21 |
| 1.3.2 Doorschuiven teller                                     | 21 |
| 1.3.3 Maximum niet instellen                                  | 21 |
| 1.4 Scenario 3: saldo niet overdragen, maximum instellen      | 22 |
| 1.4.1 Saldo niet overdragen                                   | 22 |
| 1.4.2 Doorschuiven teller                                     | 23 |
| 1.4.3 Maximum instellen                                       | 23 |
| 1.5 Scenario 4: saldo niet overdragen, maximum niet instellen |    |
| 1.5.1 Saldo niet overdragen                                   | 24 |
| 1.5.2 Doorschuiven teller                                     | 24 |
| 1.5.3 Maximum niet instellen                                  | 24 |
| 2 Speciale tellers                                            | 25 |
| 2.1 Tellers met maximum aansturing                            | 25 |
| 2.2 Glijtellers                                               |    |
| 3 Terminologie                                                | 27 |

# Introductie

# **DOORSCHUIVEN TELLERS**

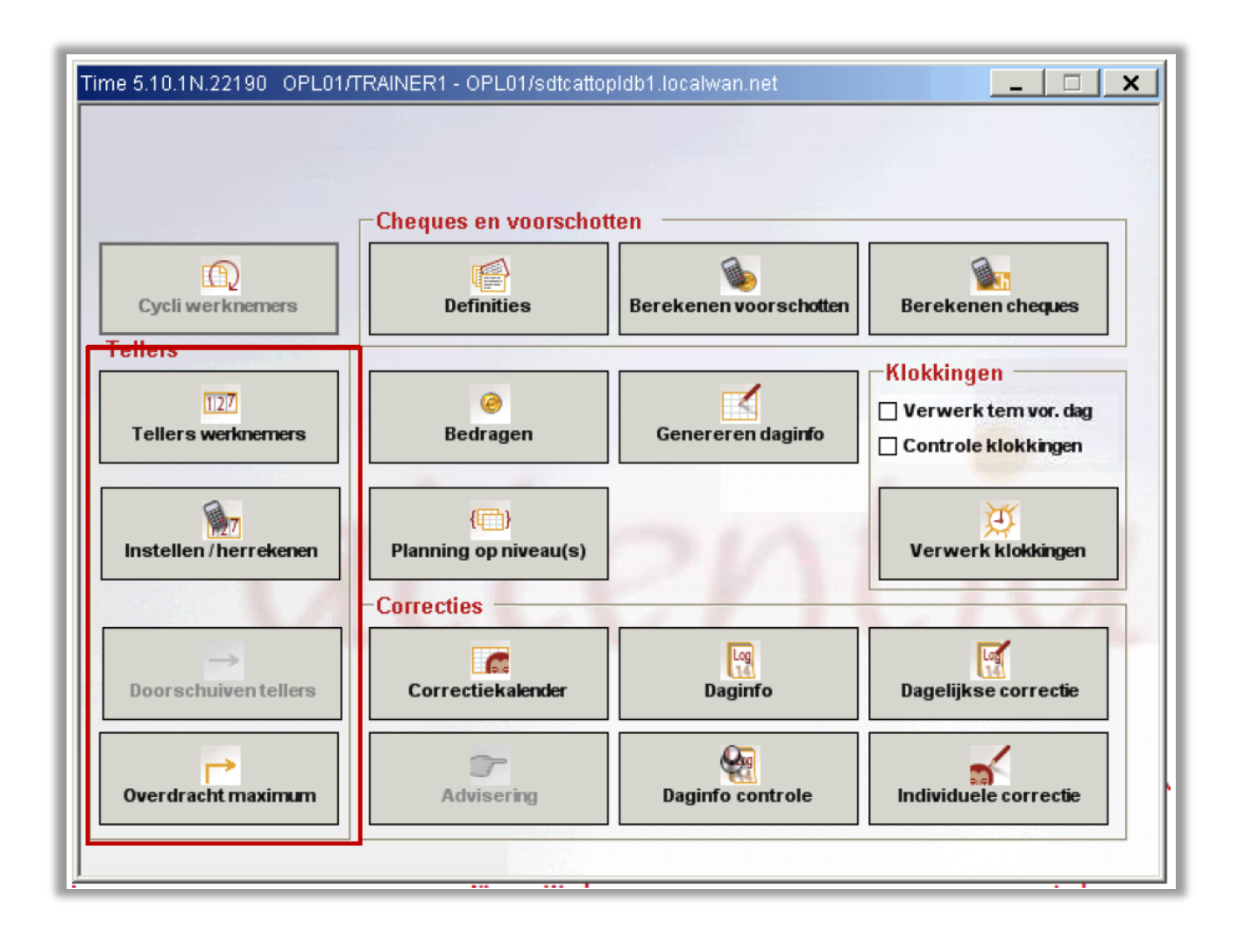

# 1 Doorschuiven tellers- flow

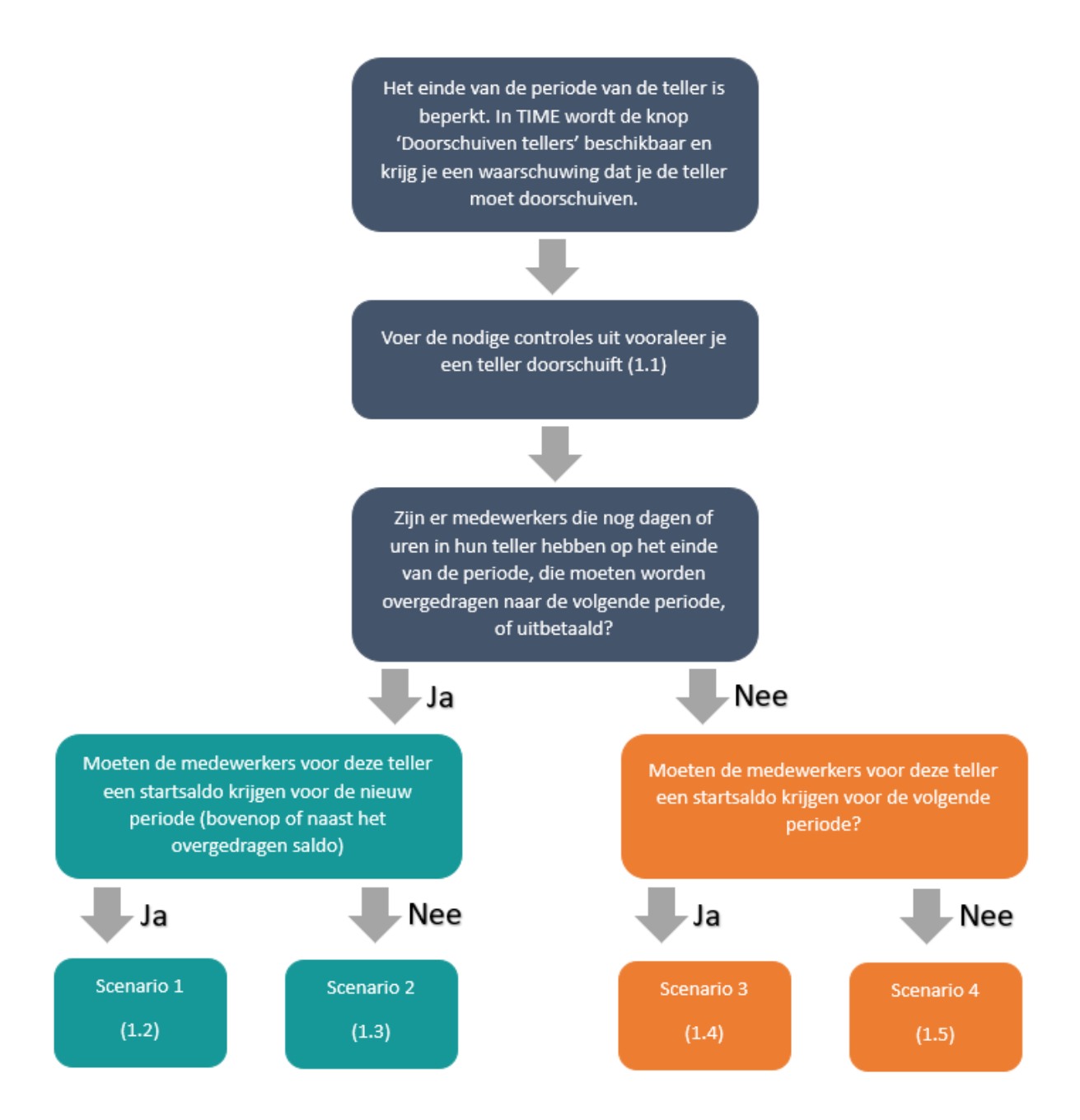

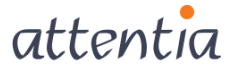

## Inleiding

Elke teller in Time loopt voor een bepaalde periode. Er zijn jaartellers, kwartaaltellers, maandtellers, ...

Wanneer het einde van een periode is bereikt, krijg je in Time de vraag om de teller door te schuiven.

Dit betekent dat je de teller naar de volgende periode zal overbrengen. Op dat moment moet je ook:

- beslissen wat er moet gebeuren met eventueel overgebleven saldo voor de tellers
- bepalen welk startsaldo (maximum) er in de volgende periode wordt gebruikt. Naargelang je keuzes kom je in een van onderstaande scenario's terecht:
  - o je draagt het eindsaldo over en bepaalt het startsaldo (zie 1.2)
  - $\circ$  je draagt het eindsaldo over en bepaalt het startsaldo niet (zie 1.3)
  - je draagt het eindsaldo niet over en bepaalt het startsaldo (zie 1.4)
  - je draagt het eindsaldo niet over en bepaalt het startsaldo niet (zie 1.5)

Het doorschuiven van tellers gebeurt met een wizard. In dit document worden de verschillende mogelijkheden binnen deze wizard besproken aan de hand van de bovenstaande scenario's.

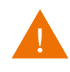

In deze handleiding worden een aantal specifieke termen gebruikt. Je kan op het eind van dit document een verklarend overzicht vinden van de gebruikte terminologie. (3)

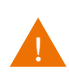

Op verschillende plaatsen in de vier scenario's wordt verwezen naar dezelfde stappen in een ander scenario. Vergeet niet terug te gaan naar het scenario, waar je van vertrokken bent.

**Voorbeeld**: in punt 1.4.1 wordt verwezen naar punt 1.3.1 omdat deze stap in beide scenario's identiek is. Ga daarna wel verder met punt 1.4.2 en niet met 1.3.2.

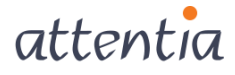

## 1.1 Voorbereiding

Voor je een teller doorschuift, moet je een aantal zaken controleren. Onderstaande checklist geeft je een overzicht van de verschillende controles.

Op de volgende pagina's worden deze controles meer in detail besproken.

| Checklist doorschuiven tellers                                 | Module    |
|----------------------------------------------------------------|-----------|
| Is de correctiekalender volledig ingevuld?                     | TIME      |
| Is de planning overgeboekt?                                    | TIME      |
| (Heeft de module recap gedraaid?)                              | RECAP     |
| Zijn alle openstaande aanvragen goedgekeurd in DOTS?           | DOTS      |
| Zijn de tellers herrekend?                                     | TIME      |
| Zijn ook de nieuwe werknemers aan de nodige tellers gekoppeld? | TIME      |
| Is de maandafsluiting doorgestuurd?                            | AFSLUITEN |
| Heeft de gebruiker voldoende rechten?                          |           |

## 1.1.1 Correctiekalender

Controleer voor de huidige periode van de teller of alle kalendergegevens goed staan.

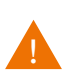

Wanneer de teller doorgeschoven is, schuift de huidige periode op naar de vorige periode. Wanneer er nog wijzigingen in de correctiekalender worden gemaakt over deze periode, zal het vorige saldo veranderen.

**Voorbeeld**: een overurenteller heeft als huidige periode 01/01/2021 tot 31/12/2021. Het saldo op 31/12/2021 is 15 uren. Bij het doorschuiven van de teller wordt het saldo overgedragen.

|                     | Periode                   | Maximum(startsaldo) | Opgenomen | Saldo |
|---------------------|---------------------------|---------------------|-----------|-------|
| Vorige periode      | 01/01/2020-<br>31/12/2020 | N.V.T.              | N.V.T.    | 30    |
| Huidige periode     | 01/01/2021-<br>31/01/2021 | 30                  | 15        | 15    |
| Volgende<br>periode | 01/01/2022-<br>31/12/2022 | 15                  | 0         | 15    |

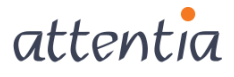

6

Na het doorschuiven is 2022 de huidige periode met als startsaldo 15u:

|                     | Periode                   | Maximum(startsaldo) | Opgenomen | Saldo |
|---------------------|---------------------------|---------------------|-----------|-------|
| Vorige periode      | 01/01/2021-<br>31/12/2021 | 30                  | 15        | 15    |
| Huidige periode     | 01/01/2022-<br>31/01/2022 | 15                  | 0         | 15    |
| Volgende<br>periode | 01/01/2023-<br>31/12/2023 | 0                   | 0         | 0     |

Als je na het doorschuiven nog 2 overuren in de kalender in 2021 zet, zal alleen het eindsaldo van 2021 veranderen en niet het maximum van 2022.

|                     | Periode                   | Maximum(startsaldo) | Opgenomen | Saldo |
|---------------------|---------------------------|---------------------|-----------|-------|
| Vorige periode      | 01/01/2021-<br>31/12/2021 | 30                  | 17        | 13    |
| Huidige periode     | 01/01/2022-<br>31/01/2022 | <mark>15</mark>     | 0         | 15    |
| Volgende<br>periode | 01/01/2023-<br>31/12/2023 | 0                   | 0         | 0     |

#### 1.1.1.1 Planning overboeken

Als er in de correctiekalender nog geplande (blauwe) roosters staan, dan moeten deze overgeboekt worden. De teller kan anders niet worden doorgeschoven.

| Stap 1b - Controle door te schuiven teller                                                                              | X                                                                                        |
|----------------------------------------------------------------------------------------------------|------------------------------------------------------------------------------------------|
| Stap 1b - Controle door te schuiven teller                                                                              |                                                                                          |
| Sommige controles van de gekozen tellerzijn<br>gefaald.                                                                 | ✔ Heeft de ingelogde gebruiker genoeg rechten?                                           |
| opnieuw.                                                                                                    |                                                                                          |
| Genoeg rechten: de ingelogde gebruiker<br>moet alle werknemers kunnen zien die<br>gekoppeld zijn aan de gekozen teller. | Is de planning overgeboekt           Openstaande planning           Openstaande planning |
| De planning voor de huidige periode van de<br>teller moet overgeboekt zijn.                                             | Zijn er nog openstaande ESS aanvragen voor de periode?                                   |
| In ESS mogen voor de huidige periode van<br>de teller geen aanvragen meer open staan.                                   |                                                                                          |
| Diskio/Afsluiten moet gedraaid zijn voor de<br>werknemers gekoppeld aan de teller                                       | ✔ Is Diskio/Afsluiten gedraaid                                                           |
|                                                                                                    |                                                                                          |
|                                                                                                    |                                                                                          |
|                                                                                                    | Towns Values to Consul                                                                   |
|                                                                                                    | ierug voigende Lancei                                                                    |

#### 1.1.1.2 Recap

Als er gewerkt wordt met de module recap dan moet deze gedraaid worden, zodat de correctiekalender correct is opgevuld (verdeling van prestaties naar prestaties en overuren).

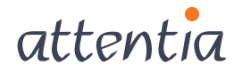

## 1.1.1.3 DOTS

Als je binnen je organisatie met DOTS werkt, moeten ook hier alle openstaande aanvragen goedgekeurd worden vooraleer je een teller doorschuift. Deze aanvragen veroorzaken immers wijzigingen in de correctiekalender.

Om alle openstaande aanvragen binnen DOTS na te kijken, kan je in de app 'Taken' via de medewerkersfilter alle taken voor alle medewerkers opvragen.

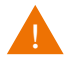

Let wel, als je ALLE openstaande aanvragen wil bekijken, moet je met je gebruiker binnen DOTS toegang hebben op ALLE medewerkers van je organisatie.

#### Open in taken de tab 'Goedkeuren'.

| ∎ets<br>attentia ∨ Taken              |                                                     |              |                  | Ingrid FIERENS     | ≅ <b>•</b> ≈°, Q     |
|---------------------------------------|-----------------------------------------------------|--------------|------------------|--------------------|----------------------|
|                                       |                                                     |              |                  |                    | voor mezelf          |
| Q zoek medewerkers                    |                                                     |              |                  |                    | Ingrid FIERENS       |
| Taken                                 |                                                     | _            |                  |                    | Openstaande taken $$ |
|                                       | Algemeen • Goedkeuren •                             | Ondertekenen |                  |                    |                      |
| □ \ Taak \ \ Medewerkers              | √ Omschrijving                                      | V Workflow   | √ Toegewezen aan |                    | 🝸 Deadline 🔺         |
| 1. Vakantie (uren)     Ingrid FIERENS | Aanvraag voor 31u00 tussen 31/10/2022 en 04/11/2022 | Approbations | Ingrid FIERENS   | 15 sep. 2022 11:57 | 5 nov. 2022          |
| 1. Vakantie     Didier LEWINTIER      | Aanvraag voor 31u00 tussen 07/11/2022 en 10/11/2022 | Approbations | Ingrid FIERENS   | 15 nov. 2022 09:48 | 12 nov. 2022         |
| <b>1. Vakantie</b> Jan PEETERS        | Aanvraag voor 39u00 tussen 21/11/2022 en 25/11/2022 | Approbations | Ingrid FIERENS   | 15 nov. 2022 09:49 | 26 nov. 2022         |
| 1-3 van 3   Toon 10 💌                 | 1                                                   |              |                  |                    | Ga naar pagina 🛛 💌   |
|                                       |                                                     |              |                  |                    |                      |
|                                       |                                                     |              |                  | nering × Afkeur    | en 🗸 Goedkeuren      |

#### Klik in de taken applicatie in het zoekveld van de medewerkersfilter.

| ∎ers∞<br>attentia ~ Taken                               |                                                     |              |                  | Ingrid FIEREN      | 5 🚍 🖧 Q              |
|---------------------------------------------------------|-----------------------------------------------------|--------------|------------------|--------------------|----------------------|
|                                                         |                                                     |              |                  |                    | voor mezelf          |
| Q zoek medewerkers                                      |                                                     |              |                  |                    | Ingrid FIERENS       |
| Taken                                                   |                                                     |              |                  |                    | Openstaande taken $$ |
|                                                         | Algemeen • Goedkeuren •                             | Ondertekenen |                  |                    |                      |
| ☐ ♥ Taak ♥ Medewerkers                                  | √ Omschrijving                                      | V Workflow   | √ Toegewezen aan | √ Aangemaakt       | 🝸 Deadline 🔺         |
| 1. Vakantie (uren)     Ingrid FIERENS                   | Aanvraag voor 31u00 tussen 31/10/2022 en 04/11/2022 | Approbations | Ingrid FIERENS   | 15 sep. 2022 11:57 | 5 nov. 2022          |
| 1. Vakantie     Didier LEWINTIER                        | Aanvraag voor 31u00 tussen 07/11/2022 en 10/11/2022 | Approbations | Ingrid FIERENS   | 15 nov. 2022 09:48 | 12 nov. 2022         |
| 1. Vakantie Jan PEETERS                                 | Aanvraag voor 39u00 tussen 21/11/2022 en 25/11/2022 | Approbations | Ingrid FIERENS   | 15 nov. 2022 09:49 | 26 nov. 2022         |
| 1-3 van 3   Toon 10 💌                                   | 1                                                   |              |                  |                    | Ga naar pagina 1 💌   |
| $\gamma$ filters wissen $oldsymbol{B}$ tabel vernieuwen |                                                     |              |                  | innering × Afkeur  | en 🗸 Goedkeuren      |

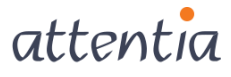

Selecteer 'in/uit dienst' en vervolgens 'Alle in dienst'. Hiermee selecteer je iedereen die op dit moment in dienst is. Je kan je selectie nog verder verfijnen op de periode.

| attentia Yaken                                                   |                                                     |              |                  | Ingrid FIEREN             | s 😅 🖧 Q               |
|------------------------------------------------------------------|-----------------------------------------------------|--------------|------------------|---------------------------|-----------------------|
| IN/UIT DIENST: Alle in dienst (vandaag) 🗸 Wis criteria           |                                                     |              |                  | bewaren als               | bewaarde selecties $$ |
| < in/uit dienst                                                  |                                                     |              | ✓ 160 med        | lewerkers binnen criteria | sluiten 🗸 toepassen   |
| Alle in dienst                                                   |                                                     |              |                  |                           | Openstaande taken $$  |
| Alle niet in dienst                                              | Algemeen • Goedkeuren •                             | Ondertekenen |                  |                           |                       |
| Ult dienst gegaan                                                | 𝒱 Omschrijving                                      | 🗑 Workflow   | √ Toegewezen aan | √ Aangemaakt              | 🖓 Deadline 🔺          |
|                                                                  | Aanvraag voor 31u00 tussen 31/10/2022 en 04/11/2022 | Approbations | Ingrid FIERENS   | 15 sep. 2022 11:57        | 5 nov. 2022           |
| vandaag     specifieke datum                                     | Aanvraag voor 31u00 tussen 07/11/2022 en 10/11/2022 | Approbations | Ingrid FIERENS   | 15 nov. 2022 09:48        | 12 nov. 2022          |
| ) periode                                                        | Aanvraag voor 39u00 tussen 21/11/2022 en 25/11/2022 | Approbations | Ingrid FIERENS   | 15 nov. 2022 09:49        | 26 nov. 2022          |
| 1-3 van 3   Toon 10 👻                                            | 1                                                   |              |                  |                           | Ga naar pagina 🛛 👻    |
|                                                                  |                                                     |              |                  |                           |                       |
| $ abla$ filters wissen $oldsymbol{\mathcal{G}}$ tabel vernieuwen |                                                     |              |                  | erinnering × Afkeur       |                       |
|                                                                  |                                                     |              |                  |                           |                       |

Klik vervolgens in de rechterbovenhoek op 'Toepassen'.

| IN/UIT DIENST: Alle in dienst (vandaag) V wis criteria |                    |                                       |                          |              |                  | Ingrid FIEREN:           | 5 📑 🖧 Q                  |
|--------------------------------------------------------|--------------------|---------------------------------------|--------------------------|--------------|------------------|--------------------------|--------------------------|
| Alle in dienst                                         | riteria            |                                       |                          |              |                  | bewaren als              | bewaarde selecties 🗸 elf |
| In dienst gekomen                                      |                    |                                       |                          |              | ✓ 160 med        | ewerkers binnen criteria | sluiten 🗸 toepassen      |
| Uit dienst gegaan                                      |                    |                                       |                          |              |                  |                          |                          |
| PERIODE                                                |                    |                                       |                          |              |                  |                          | Openstaande taken 🛛 🗠    |
| • vandaag                                              |                    | Algemeen •                            | Goedkeuren • O           | ndertekenen  |                  |                          |                          |
| specifieke datum                                       |                    |                                       |                          |              |                  |                          |                          |
| ) periode                                              | 🖓 Omschrijv        |                                       |                          | V Workflow   | 🝸 Toegewezen aan | 🕅 Aangemaakt             | 🖓 Deadline 🔺             |
|                                                        | 4 30 V 7 3 7 V 7 1 | IN/UIT DIENST: Alle in dienst (       | (vandaag) 🗸 wis criteria | Approbations | Ingrid CIEDENIC  | 15 con 2022 11:57        | 5 por 2022               |
| O unardana                                             | Autitudg voor      | < in/uit dienst                       |                          | Approbations | ingrid Herendo   | 15 500. 2022 11.57       | 51101.2022               |
|                                                        | Aanvraag voor      | Alle in dispet                        |                          | Approbations | Ingrid FIERENS   | 15 nov. 2022 09:48       | 12 nov. 2022             |
| Specifieke datum                                       | Aanvraag voor      | Alle niet in dienst                   |                          | Approbations | Ingrid EIERENS   | 15 nov 2022 09:49        | 26 poy 2022              |
| ) periode                                              |                    | <ul> <li>In dienst gekomen</li> </ul> |                          | hpprobations | ingrid Hercens   | 1311011 2022 03143       | 20107.2022               |
| 1-3 van 3   Toon 10 👻                                  | _                  | Uit dienst gegaan                     |                          |              |                  |                          | Ga naar pagina 🛛 🔻       |
|                                                        |                    | PERIODE                               |                          |              |                  |                          |                          |
|                                                        |                    |                                       |                          |              |                  |                          |                          |
|                                                        |                    | 🗿 vandaag                             |                          |              |                  |                          |                          |
| Tilters wissen 😸 tabel vernieuwen                      |                    | <ul> <li>specifieke datum</li> </ul>  |                          |              |                  | erinnering × Afkeui      |                          |
|                                                        |                    | o periode                             |                          |              |                  |                          |                          |

Om alle goedkeuringstaken ineens goed te keuren of af te keuren, selecteer je alle taken door bovenaan links in de lijst het vinkje voor 'taak' aan te vinken. Daarna klik je onderaan rechts op de knop 'Goedkeuren'. Hiermee worden alle verlofaanvragen ingeboekt, ook die die op de eventuele volgende pagina's staan.

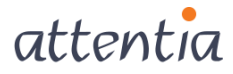

| ■ets                                                     |                                                     |              |                  | Ingrid FIERENS     | ≣ <sup>●</sup> -&; Q |
|----------------------------------------------------------|-----------------------------------------------------|--------------|------------------|--------------------|----------------------|
|                                                          |                                                     |              |                  |                    | voor mezelf          |
| IN/UIT DIENST: Alle in dienst (vandaag) V + vis criteria |                                                     |              |                  |                    |                      |
| Q zoek medewerkers                                       |                                                     |              |                  |                    | 160 medewerkers      |
| Taken                                                    |                                                     |              |                  |                    | Openstaande taken $$ |
|                                                          | Algemeen • Goedkeuren •                             | Ondertekenen |                  |                    |                      |
| U selecteerde alle items. Deselecteer alle items.        |                                                     |              |                  |                    |                      |
| Taak T Medewerkers                                       | √ Omschrijving                                      | 𝕎 Workflow   | √ Toegewezen aan | 🖓 Aangemaakt       | √ Deadline 🔺         |
| 1. Vakantie (uren) Ingrid FIERENS                        | Aanvraag voor 31u00 tussen 31/10/2022 en 04/11/2022 | Approbations | Ingrid FIERENS   | 15 sep. 2022 11:57 | 5 nov. 2022          |
| ✓ 1. Vakantie Didier LEWINTIER                           | Aanvraag voor 31u00 tussen 07/11/2022 en 10/11/2022 | Approbations | Ingrid FIERENS   | 15 nov. 2022 09:48 | 12 nov. 2022         |
| I. Vakantie Jan PEETERS                                  | Aanvraag voor 39u00 tussen 21/11/2022 en 25/11/2022 | Approbations | Ingrid FIERENS   | 15 nov. 2022 09:49 | 26 nov. 2022         |
| 1-3 van 3   Toon 10 💌                                    | 1                                                   |              |                  |                    | Ga naar pagina 🛛 🔻   |
|                                                          |                                                     |              |                  |                    |                      |
| √ filters wissen <i>∂</i> tabel vernieuwen               |                                                     |              | ំΩុំ Stuur herin | nering × Afkeur    | en 🗸 Goedkeuren      |

#### 1.1.1.4 Tellers herrekenen

Nadat alle verlof is ingeboekt kan je de tellers voor de huidige periode definitief herrekenen.

Herreken de tellers die je wilt doorschuiven.

#### 1.1.1.5 Koppelen nieuwe werknemers

Koppel eventueel nog nieuwe werknemers aan de teller die je wil doorschuiven. Tijdens het doorschuiven kunnen **geen** nieuwe werknemers worden gekoppeld.

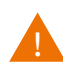

Wanneer een saldo wordt overgedragen van teller A naar teller B, moet de werknemer aan beide tellers gekoppeld zijn.

#### 1.1.1.6 Overzicht tellers werknemers

Vooraleer je begint met het doorschuiven van de tellers is het aangewezen om een overzicht van de huidige saldi per teller en per werknemer af te drukken of op te slaan.

Je kunt het overzicht oproepen via de knop 'Tellers werknemers'.

#### 1.1.1.7 Afsluiten

De maandafrekening moet doorgestuurd zijn vooraleer de tellers worden doorgeschoven (dit is niet blokkerend voor de afsluit) en correcties kunnen achteraf nog doorgestuurd worden.

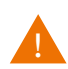

Als een saldo wordt overgedragen van teller A naar teller B, moet de werknemer aan beide tellers gekoppeld zijn.

## 1.1.1.8 Rechten

De gebruiker die de teller(s) doorschuift, moet rechten hebben op alle werknemers die aan de teller(s) gekoppeld zijn:

Voorbeeld: een gebruiker die alleen rechten heeft voor arbeiders kan geen teller doorschuiven die aan bedienden is gekoppeld

Voorbeeld: een gebruiker die alleen werknemers uit firma A mag zien, kan geen tellers doorschuiven waaraan werknemers uit firma B zijn gekoppeld (want tellers worden op groepsniveau doorgeschoven).

## 1.2 Scenario 1: saldo overdragen en maximum instellen

Je komt in dit scenario terecht wanneer je het eindsaldo van de teller (of een deel ervan) moet meenemen naar de volgende periode of uitbetalen.

Je zult in dit scenario ook het startsaldo van de nieuwe periode instellen.

Voorbeeld: Een teller jaarlijks verlof met startsaldo 20 dagen. Op het einde van het jaar heeft een werknemer nog 5 dagen verlof staan (eindsaldo). Deze 5 dagen moeten overgedragen worden naar het volgende jaar in een teller "verlof vorig jaar" en in de teller jaarlijks verlof moet voor het nieuwe jaar opnieuw opgevuld worden met 20 dagen.

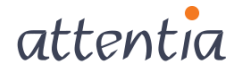

## 1.2.1 Saldo overdragen

Klik op de knop 'Doorschuiven tellers' in het startscherm in Time. Het onderstaande scherm opent:

| Ries de teller die u wenst door te schuiven.<br>Selecteer een teller en klik on volgende om | Teller | Δ | Naam       | Туре | Vanaf      | Tot en met |
|---------------------------------------------------------------------------------------------|--------|---|------------|------|------------|------------|
| le teller door te schuiven.                                                                 | V1     | Ì | Verlof (1) | D    | 01/07/2021 | 30/09/2021 |
|                                                                                             |        |   |            |      |            |            |

In dit scherm zie je alleen de tellers die nog niet doorgeschoven zijn.

Selecteer de teller die je wilt doorschuiven (hier kunnen meerdere tellers staan) en klik op 'Volgende'

Je moet elke teller **apart** doorschuiven.

Als een teller in het rood staat is er een probleem bij voorbereiding (vb planning niet overgeboekt). Selecteer de teller en klik op 'Volgende' om te zien waarom hij in het rood staat.

| Stap 1 - Kies de teller die u wenst door te scl                                                                                                    | auiven 🔤                                                                                                    |  |
|----------------------------------------------------------------------------------------------------|----------------------------------------------------------------------------------------------------|--|
| Stap 1 - Kies de teller die u wenst door                                                                                                    | te schuiven                                                                                                    |  |
| Kies de teller die u wenst door te schuiven.<br>Selecteer een teller en klik op volgende om<br>de teller door te schuiven.<br>Indien de lijn rood is, kunt u de teller niet<br>zomaar doorschuiven. Klik op volgende om<br>het probleem in detail te bekijken. | Even geduld<br>Er wordt een reeks controles uitgevoerd om na te gaan of het wel mogelijk is om de<br>door te schuiven tellers door te schuiven.<br>Volgende Cancel |  |

| Sommige controles van de gekozen tellerzijn<br>gefaald.<br>Verbeter eerst deze fouten en probeer dan<br>opnieuw.<br>Genoeg rechten: de ingelogde gebruiker<br>moet alle werknemers kunnen zien die<br>gekoppeld zijn aan de gekozen teller.<br>De planning voor de huidige periode van de<br>teller moet overgeboekt zijn.<br>In ESS mogen voor de huidige periode van<br>de teller geen aanvragen meer open staan.<br>Diskio/Afsluiten moet gedraaid zijn voor de<br>werknemers gekoppeld aan de teller | <ul> <li>Heeft de ingelogde gebruiker genoeg rechten?</li> <li>Is de planning overgeboekt         <ul> <li>Openstaande planning</li> <li>Zijn er nog openstaande ESS aanvragen voor de periode?</li> <li>Is Diskio/Afsluiten gedraaid</li> </ul> </li> </ul> |
|----------------------------------------------------------------------------------------------------|----------------------------------------------------------------------------------------------------|
|----------------------------------------------------------------------------------------------------|----------------------------------------------------------------------------------------------------|

Een lijn kan in het rood staan wanneer er correcties zijn die nog niet werden doorgestuurd. Het controlescherm geeft dan de lijn 'Is DISKIO/Afsluiten gedraaid?' in het rood, maar blokkeert niet.

Als de controles in orde zijn, klik op 'Volgende'.

| Stap 2 - Overdracht openstaand saldo(1)<br>Stap 2 - Overdracht openstaand saldo(                                                                                                    | 1)                                                                                                    |
|----------------------------------------------------------------------------------------------------|----------------------------------------------------------------------------------------------------|
| Voor de gekozen teller zijn er nog<br>werknemers met een openstaand saldo.<br>U kunt deze consulteren via het rapport.<br>Maak uw keuze tussen 'geen overdracht' en<br>'geheel of gedeeltelijke overdracht'. | Overdracht voorteller: ¥1 ¥erlof (1)         Openstaand saldo         O Geen overdracht van het huidig saldo voor iedereen         • Geheel of gedeeltelijke overdracht van het huidig saldo         Terug       ¥olgende         Cancel |

In dit scherm kies je voor 'Geheel of gedeeltelijke overdracht van het huidig saldo' en klik je vervolgens op 'Volgende'.

Voor de optie 'Geen overdracht' zie 0

Beslis in dit scherm welk gedeelte van het saldo je wilt overdragen en klik op 'Volgende'.

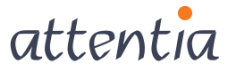

| Welke overdracht moet gebeuren?                                                                                                    | Bepaal de algemene overdracht voor teller V1 Ve | rlof (1) |          |    |
|----------------------------------------------------------------------------------------------------|-------------------------------------------------|----------|----------|----|
| In dit gedeelte van de wizard bepaalt u welke<br>overdracht er in het algemeen voor alle<br>werknemers moet gebeuren. Zijn er<br>werknemers maarunge oen stwikende | ⊙ Alles overdragen                              |          |          |    |
| overdracht moet gebeuren, dan kunt u dit<br>uerder in de wizzed definiëren                                                                                         | 🔿 Overdracht positief saldo boven               | 0        |          |    |
| Als u de gekozen tellerzelen<br>aanpassen, vink dan de checkbox 'De teller<br>zelfook aanpassen, af.                                                               | ○ Overdracht negatief saldo onder               |          |          |    |
|                                                                                                    | 🔿 Saldo begrenzen                               |          |          |    |
|                                                                                                    | 🗌 Overdracht positief saldo, begrensd tot       | 0        |          |    |
|                                                                                                    | 🗌 Overdracht negatief saldo, begrensd tot       | 0        |          |    |
|                                                                                                    |                                                 |          |          |    |
|                                                                                                    |                                                 |          |          |    |
|                                                                                                    | ☑ De teller zelf ook aanpassen (aan te raden).  |          |          |    |
|                                                                                                    | ( (                                             | <b>T</b> | Valaanda | 01 |

#### Onderstaand voorbeeld geeft aan welk resultaat elk van de opties zal geven:

| Keuze                                                      | Eindsaldo huidige<br>periode | Saldo boven<br>/onder begrensd tot | Startsaldo volgende<br>periode |
|------------------------------------------------------------|------------------------------|------------------------------------|--------------------------------|
| Alles                                                      | 50                           | N.V.T                              | 50                             |
| Overdracht positief saldo<br>boven                         | 50                           | 20                                 | 30                             |
| Overdracht negatief saldo<br>onder                         | -50                          | -15                                | -35                            |
| Saldo begrenzen: overdracht<br>positief saldo begrensd tot | 50                           | 20                                 | 20                             |
| Saldo begrenzen: overdracht<br>negatief saldo begrensd tot | -50                          | - 15                               | -15                            |

## Optie 'De teller zelf ook aanpassen (aan te raden)':

Als je de optie **uitvinkt**, blijft het eindsaldo van de vorige periode na het doorschuiven nog steeds zichtbaar:

| Pers nr | Naam           | Vorige<br>Max | Periode<br>Genom. | Saldo | Max | Huidige<br>Genom. | Periode<br>Voorz. | Saldo | /olgend<br>Max | Periode<br>Voorz. | Saldo | Geldig<br>vanaf | Geldig<br>tot |
|---------|----------------|---------------|-------------------|-------|-----|-------------------|-------------------|-------|----------------|-------------------|-------|-----------------|---------------|
| 0000033 | DE CLERCQ, LEO | 20,0          | 15,0              | 5,0   | 5,0 | 0,0               | 0,0               | 5,0   | 0,0            | 0,0               | 0,0   |                 |               |

Wanneer je de optie **aanvinkt**, komt het eindsaldo van de vorige periode op 0 na het overdragen van het saldo.

| Γ | Pers nr | Naam           | Vorige<br>Max | Periode<br>Genom. | Saldo | Max | Huidige<br>Genom. | Periode<br>Voorz. | Saldo | /olgend<br>Max | Periode<br>Voorz. | Saldo | Geldig<br>vanaf | Geldig<br>tot |
|---|---------|----------------|---------------|-------------------|-------|-----|-------------------|-------------------|-------|----------------|-------------------|-------|-----------------|---------------|
|   | 0000033 | DE CLERCQ, LEO | 15,0          | 15,0              | 0,0   | 5,0 | 0,0               | 0,0               | 5,0   | 0,0            | 0,0               | 0,0   |                 |               |

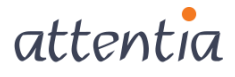

Het vorige maximum is niet veranderd, maar wordt gecumuleerd met de aanpassing.

Vink 'Gecumuleerd max' uit om ook het startsaldo van de vorige periode te zien.

| Overzicht tellers persone | eel          |            |               |        |                   |       |     |           |                   |                   |       |                |     |                   |       |                 |               |
|---------------------------|--------------|------------|---------------|--------|-------------------|-------|-----|-----------|-------------------|-------------------|-------|----------------|-----|-------------------|-------|-----------------|---------------|
| Bedrijf : 901100 ATTEN    | TIA ACADEMY  | • Pers nr  | в             | 1      | ?                 |       |     |           |                   |                   |       |                |     |                   |       |                 |               |
| Alle tellers              | Teller: V1 ? | Verlof (1) |               |        |                   |       | Opt | frissen   |                   |                   |       |                |     |                   |       |                 |               |
| 🗌 Met historie            | Periode:     | -          |               | 🗌 Gecu | ımuleerd          | Max.  | Afd | irukken   | Verv              | vijderen          | ]     |                |     |                   |       |                 |               |
| Pers nr                   | Naam         |            | Vorige<br>Max | Uit    | Periode<br>Genom. | Saldo | Max | ln<br>Uit | Huidige<br>Genom. | Periode<br>Voorz. | Saldo | /olgend<br>Max | In  | Periode<br>Voorz. | Saldo | Geldig<br>vanaf | Geldig<br>tot |
| 0000033 DE CLERC          | Q, LEO       |            | 20,0          | 5,0    | 15,0              | 0,0   | 0,0 | 5,0       | 0,0               | 0,0               | 5,0   | 0,0            | 0,0 | 0,0               | 0,0   |                 |               |

Geef aan waar het saldo moet worden geplaatst en klik op 'Volgende'.

| Naar waar moet de overdracht gebeuren?                                                            | Bepaal de algemene overdracht voor teller V1 Verlof (1)          |
|---------------------------------------------------------------------------------------------------|------------------------------------------------------------------|
| Opmerking:<br>Als u de optie naar andere teller gekozen                                           | ⊙ Naar dezelfde teller                                           |
| nebt, en de werknemer is niet gekoppeld aan<br>Jeze teller, dan gebeurt er een automatische       | O Naar een andere teller                                         |
| coppeling van die teller aan die werknemer,<br>odanig dat de overdracht kan uitgevoerd<br>vorden. | Periode andere teller<br>Huidige periode 01/07/2021 - 30/09/2021 |
|                                                                                                   | Volgende periode 01/10/2021 – 31/12/2021                         |
|                                                                                                   | O Uitbetalen naar                                                |
|                                                                                                   | Uurrooster ?                                                     |
|                                                                                                   | Inboekingsdatum                                                  |
|                                                                                                   | Tariefherkomst ?                                                 |
|                                                                                                   | Loonfactor                                                       |
|                                                                                                   | Ploegcode ?                                                      |
|                                                                                                   | Aantal uur/dag                                                   |

Je kunt het saldo verplaatsen:

- **'Naar dezelfde teller'**: het saldo gaat van eindsaldo huidige periode naar startsaldo volgende periode binnen 1 teller
- **'Naar een andere teller'**: saldo gaat van eindsaldo huidige periode teller A naar startsaldo huidige periode teller B of naar startsaldo volgende periode teller B
- **'Uitbetalen naar'**: het saldo wordt uitbetaald. Kies het uurrooster waarop de uren moeten komen en geef een inboekingsdatum op (deze worden na het doorschuiven van de teller weergegeven in de correctiekalender). Het saldo wordt automatisch verminderd met de uren die je uitbetaalt.

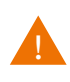

Aantal uur/dag: is belangrijk als je het saldo van een dagteller wilt uitbetalen. In de correctiekalender kan je geen aantal dagen ingeven alleen een aantal uren. In het veld aantal uur per dag geef je aan hoe de omzetting van dagen naar uren moet gebeuren.

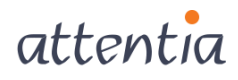

**Voorbeeld**: Een werknemer heeft een eindsaldo van 5 dagen en je wilt deze uitbetalen. Als je in het veld 'aantal uren/dag' **8** zou invullen, zullen er **40** uren uitbetaald worden voor deze werknemer.

Je krijgt een overzicht van de keuze die je hebt gemaakt in de vorige schermen.

| Stap 5 - Overdracht openstaand saldo(4)<br>Stap 5 - Overdracht openstaand saldo(4                                                     | 0                                                                      | × |
|----------------------------------------------------------------------------------------------------|------------------------------------------------------------------------|---|
| De algemene overdracht is bepaald, deze<br>kunt u uitbreiden met uitzonderingen. Als u<br>reeds uitzonderingen hebt toegevoegd kunt u | De algemene overdracht voor teller V1 Verlof (1) is volgende           |   |
| deze bekijken door erop te dubbelklikken.                                                                                             | Alles overdragen                                                       |   |
| Wanneer de regels van overdracht volledig                                                                                             | Naar dezelfde teller                                                   |   |
| te klikken op de knop 'Overdracht'.                                                                                                   | Wenst u het eventueel nog openstaand saldo na deze overdracht negeren? |   |
|                                                                                                    | Uitzonderingen                                                         |   |
|                                                                                                    | Toevoegen Verwijderen                                                  |   |
|                                                                                                    |                                                                        |   |
|                                                                                                    |                                                                        |   |
|                                                                                                    |                                                                        |   |
|                                                                                                    |                                                                        |   |
|                                                                                                    |                                                                        |   |
|                                                                                                    |                                                                        |   |
|                                                                                                    |                                                                        |   |
|                                                                                                    | Terug Overdracht Cance                                                 |   |

#### 'Wens je het eventueel nog openstaande saldo na deze overdracht te negeren?':

Deze optie is alleen van toepassing bij een gedeeltelijke overdracht van het saldo.

Vink de optie **uit** als je het resterende saldo ook nog moet overdragen naar een teller of uitbetalen. Je kan hiermee dus twee soorten overdracht combineren.

Laat de optie **aan**gevinkt staan als het resterende saldo niet moet worden overgedragen.

## 'Uitzonderingen':

Klik op Toevoegen om voor één of meerdere werknemers een afwijkende overdracht uit te voeren. Selecteer de werknemers in onderstaand scherm. Daarna worden de stappen voor de overdracht van het saldo opnieuw doorlopen.

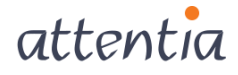

| U wenst een uitzondering te definieren op de<br>algemene overdracht. Selecteer hier de<br>werknemers die u een andere overdracht wil<br>geven. Opgeleti elke werknemer kan maar<br>behoren tot 1 uitzondering.<br>U kunt een selectie maken op firma, een<br>bestaande detailselectie, of u kiest een<br>bestaande of nieuwe niveauselectie. | <ul> <li>Iedereen die gekoppeld is</li> <li>Selectie         <ul> <li>Firma selectie</li> <li>Detail selectie</li> <li>Niveau selectie</li> </ul> </li> <li>1 bepaalde werknemer</li> <li>901100 ATTENTIA ACADEMY</li> <li>0000033 DE CLERCQ LEO</li> </ul> | Bediende  ? | ¥olgende | Keuze:<br>Cancel |
|----------------------------------------------------------------------------------------------------|----------------------------------------------------------------------------------------------------|-------------|----------|------------------|
|----------------------------------------------------------------------------------------------------|----------------------------------------------------------------------------------------------------|-------------|----------|------------------|

Klik op overdracht om het saldo definitief over te dragen.

|                                                                                                    | ×      |
|----------------------------------------------------------------------------------------------------|--------|
| Overdracht                                                                                                | Ø      |
|                                                                                                    |        |
| Klik op 'Ja' om de overdracht door te voeren. Klik op 'Nee' om wijzi<br>aan te brengen aan de overdracht. | gingen |
|                                                                                                    |        |
|                                                                                                    |        |
|                                                                                                    |        |
|                                                                                                    | lee    |

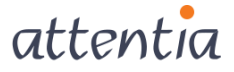

## 1.2.2 Doorschuiven teller

In het scherm doorschuiven kan je zien welke de nieuwe periodes zullen zijn voor de teller.

| Stap 6 - Doorschuiven teller<br>Stap 6 - Doorschuiven teller      |                                                                                                    |                                                                                                    |            | ×      |
|-------------------------------------------------------------------|----------------------------------------------------------------------------------------------------|----------------------------------------------------------------------------------------------------|------------|--------|
| De teller zal worden doorgeschoven naar de<br>opgegeven periodes. | Teller Verlof (1) zal wo<br>Vorige periode<br>Huidige periode<br>Volgende periode<br>○Per werknemer: gel<br>⊙ Niet overnemen<br>○ Aanpassen volger | orden doorgeschoven naar onderstaand<br>01/07/2021 – 30/09/2021<br>01/10/2021 – 31/12/2021<br>01/01/2022 – 31/03/2022<br>dig van en tot<br>ns de nieuwe periode (+3 maanden)<br>Terug | e periodes | Cancel |

Klik op doorschuiven en je komt in de schermen 'maximum instellen' terecht.

De mogelijkheid om de periode per werknemer al dan niet over te nemen is alleen zichtbaar als er een periode geldigheid ingesteld is voor de teller of werknemer.

Een geldigheidsperiode instellen voor de teller doe je door de velden 'In gebruik vanaf' en 'Tot' in het scherm parameters tellers in de module Configuratie in te vullen. Je kan ook een geldigheidsperiode instellen voor een werknemer via Tellers Instellen/Herrekenen in stap 3.

| Parametriseren van de tellers<br>Taal : # ? Time Calcul. Time->C<br>Type U ? Jren met historiek<br>Tellen over gemuteerde bedrijven<br>Verwitigen bij negatief gaan Niet<br>Periodes<br>Vorig van : 1,01/2011 Huidig van : 1,0<br>Vorig tot : 31/12/2011 Huidig tot : 31<br>Max. Saldo 0:00 ] Jaarlijks verlof | Calc. Teller : DU Naam<br>Piste : 9011 A'<br>In gebrui<br>t verwittigen bij negatief gaan<br>01/2012 Volgend van : 1/<br>1/12/2012 Volgend tot : 31                                                                                                    | COVERUREN<br>TTENTIA ACADEMY<br>k vanaf : 1<br>0 Blokkeren bij neg<br>Di/2013 Uren halv<br>Uren voll<br>1/12/2013 Uren voll | Tot<br>gatief gaan<br>ve dag : 0:00<br>le dag : 0:00         |                                      |                                                                                                    |                                                                                  |                                                                                                    |                                                                                                  |                                                                      |                                       |                                      |          |              |
|----------------------------------------------------------------------------------------------------|----------------------------------------------------------------------------------------------------|----------------------------------------------------------------------------------------------------|--------------------------------------------------------------|--------------------------------------|----------------------------------------------------------------------------------------------------|----------------------------------------------------------------------------------|----------------------------------------------------------------------------------------------------|--------------------------------------------------------------------------------------------------|----------------------------------------------------------------------|---------------------------------------|--------------------------------------|----------|--------------|
| Geldig op : 🗸 Zo 🗸 Ma 🖌 Di 📿 Wo                                                                                                    | o 🖌 Do 🖌 Vr 🗸 Za                                                                                                    |                                                                                                    | Looncod                                                      | es                                   | even Instellen maximum' per teller                                                                                                    |                                                                                  |                                                                                                    |                                                                                                  |                                                                      |                                       |                                      | -        |              |
| Teller Omschrijving                                                                                                    | Piste [vpc/erwitti Vorig van                                                                                                    | Vorig tot Huidig van                                                                                                    | Huidia tot                                                   | Volc                                 | Opgeven 'Instellen maximum' per teller                                                                                                    |                                                                                  |                                                                                                    |                                                                                                  |                                                                      |                                       |                                      |          | FRAGAPANE Jo |
| AV     ARBEIDSDUURVERMINDERING       OU     OVERUREN       VJ     VERLOF VORIG JAAR       VR     VERLOF                                                                                                    | 9011         D         1         101/2011           9011         U         1         101/2011           9011         D         1         101/2011           9011         D         1         101/2011           9011         D         1         101/2011 | 31/12/2011 1/01/2012<br>31/12/2011 1/01/2012<br>31/12/2011 1/01/2012<br>31/12/2011 1/01/2012<br>31/12/2011 1/01/2012        | 31/12/2012 1<br>31/12/2012 1<br>31/12/2012 1<br>31/12/2012 1 | 1/01/2<br>1/01/2<br>1/01/2<br>1/01/2 | abal sen teller zen en tel daarna in hoe je de<br>nin te referien herhaal de voer slike telev<br>in her stellen in herhaal de voer slike telev<br>in her intellen op te ataras.<br>Her in her intellen op te ataras.<br>Her intellen op zen de verschillend<br>de stellen op zen de slike antel<br>te de spacifiete entrikelet.<br>Het intellen op zen de slike antel<br>te de samten entrikelet.<br>Het intellen op zen de slike antel<br>te de samten entrikelet.<br>Het intellen op zen de slike antel<br>te de samten entrikelet.<br>Het intellen op zen de slike antel<br>te de samten entrikelet.<br>Het in det gesal voerde te maaten de<br>antellen op gede soorde entrikel.<br>Het antellen op gede soorde te maaten de | Instell<br>Peric<br>Vic<br>Hoe<br>Au<br>Hoe<br>Instell<br>Per v<br>Vana<br>Tot e | en maxim<br>ide<br>inige perio<br>iligende per<br>itomatisch<br>nueel ins<br>vernemen<br>en geldigh<br>werkneme<br>rwijderer<br>f<br>n met | um<br>ide<br>ide<br>eriode<br>tellen<br>i van het n<br>ieid per wi<br>er: geldig<br>i huidige in | ning van he<br>naximum vi<br>erknemer<br>van en tot<br>nstelling 'Pe | t maximu<br>in de vori<br>liode per l | m<br>ge periode<br>werknemer'        |          |              |
|                                                                                                    |                                                                                                    |                                                                                                    |                                                              | Telli<br>VI<br>OU<br>VJ<br>VR        | r Naam Vor<br>ABCDSSULVX-BHORESING 6<br>OVERUREN 2300<br>VERUREN 2300<br>VERUREN 2300<br>VERUREN 2300<br>VERUREN 2300<br>VERUREN 2300<br>VERUREN 2300                                                                                                    | g max Cum.n<br>5<br>3:00<br>3:<br>20                                             | Huidig<br>0:00<br>0<br>20                                                                                                    | In-uit<br>2:00<br>2:00                                                                           | 0endme Ver<br>0 0<br>8:00 0:0<br>0 0<br>9 0                          | rzien S<br>6<br>0 1:01<br>1<br>20     | Saldo Velge<br>0<br>0 0:00<br>0<br>0 | nd Vanaf | Tot en met   |

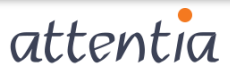

## 1.2.3 Maximum instellen

| ap 7 - Instellen van het maximum van de te<br>Stap 7 - Instellen van het maximum van                                                                                                    | ller(1)<br>de teller(1)                                                                                                    |                                                                                   |                      |          |        |
|----------------------------------------------------------------------------------------------------|----------------------------------------------------------------------------------------------------|-----------------------------------------------------------------------------------|----------------------|----------|--------|
| Het maximum van de huidige en/of volgende<br>periode kunnen ingesteld worden via deze<br>Wizard.<br>Eerst worden de algemene instellingen<br>gevraagd, nadien kun je voor bepaalde<br>groepen werknemers dan uitzonderingen<br>definiëren.<br>Automatisch berekenen kan enkel voor<br>jaarlijkse verloftellers. | Bepaal instellen voor telle<br>Maximum niet instelle<br>Automatische bereken<br>Overnemen van het m<br>Manueel instellen<br>Huidig maximum<br>Volgend maximum<br>Instellen geldigheid per v<br>Vanaf<br>Tot en met | er V1 Verlof (1)<br>n<br>ning van het maxir<br>aximum van de v<br>20<br>werknemer | num<br>orige periode | ¥olgende | Cancel |

#### 'Maximum niet instellen': zie 0

**'Automatische berekening van het maximum'**: deze mogelijkheid krijg je alleen voor de teller die aangeduid is in 'Configuratie' als teller jaarlijks verlof.

## 'Overnemen van het maximum van de vorige periode':

Het startsaldo (maximum) van de vorige periode wordt overgenomen in het startsaldo (maximum) van de huidige periode (= het gecumuleerde maximum)

Als er een overdracht is gebeurd van het saldo (zie 1.2) dan zal het nieuwe maximum (startsaldo) de som worden van de overdracht en het ingestelde maximum (startsaldo)

#### Voorbeeld:

- Maximum vorige periode = 20 d
- Overdracht saldo vorige periode = 5 d
- Instellen maximum huidige periode = 20d
- Gecumuleerd maximum huidige periode = 25 dagen

'Manueel instellen': vul in het veld huidig maximum zelf het startsaldo (maximum) voor de teller in.

In de volgende stap krijg je een samenvatting van de gemaakte keuzes uit de vorige schermen.

'Uitzonderingen' (zie 1.2)

| Stap 8 - Instellen van het maximum van de t<br>Stap 8 - Instellen van het maximum va                                                                                                    | teller(2)                                                                                                    |
|----------------------------------------------------------------------------------------------------|----------------------------------------------------------------------------------------------------|
| Het instellen van het maximum is nu<br>ingesteld voor alle werknemers die<br>gekoppeld zijn aan de teller. Hierop kunt u<br>nu uitzonderingen definiëren, dit kunt u doen<br>via de knop 'Toevoegen'. Om detail van de<br>uitzondering te bekijken moet u<br>dubbelklikken op de lijn.<br>B Wanneer het instellen volledig is bepaald<br>klikt u op de knop 'Instellen' om deze door te<br>voeren. | De algemene instelling voor teller V1 Verlof (1) is de volgende Manueel instellen, Huidig maximum 20 Uitzonderingen Toevoegen Verwijderen Terug Instellen Cancel |

Klik op 'Instellen'. Daarna verschijnt het startscherm, waarna je kunt kiezen om een andere teller door te schuiven.

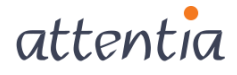

## 1.3 Scenario 2: saldo overdragen, maximum niet instellen

In dit scenario ga je de teller doorschuiven, het saldo overdragen of uitbetalen, maar geen maximum instellen.

Het overgedragen saldo zal dus als startsaldo van de nieuwe periode dienen.

**Voorbeeld:** Een teller overuren waarvan het eindsaldo op het einde van de periode wordt uitbetaald en waarbij er voor de volgende periode gestart wordt met saldo 0.

## 1.3.1 Saldo overdragen

Zie 1.2.1

#### 1.3.2 Doorschuiven teller

Zie 1.2.2

## 1.3.3 Maximum niet instellen

| łet maximum van de huidige en/of volgende<br>eriode kunnen ingesteld worden via deze<br>izard. | Bepaal instellen voor teller V1 Verlof (1)        |  |
|------------------------------------------------------------------------------------------------|---------------------------------------------------|--|
| erst worden de algemene instellingen                                                           | ⊙ Maximum niet instellen                          |  |
| evraagd, nadien kun je voor bepaalde<br>roepen werknemers dan uitzonderingen<br>efiniëren.     | O Automatische berekening van het maximum         |  |
| utomatisch berekenen kan enkel voor                                                            | 🔿 Overnemen van het maximum van de vorige periode |  |
| aariijkse veriottellers.                                                                       | ⊖ Manueel instellen                               |  |
|                                                                                                | Huidig maximum                                    |  |
|                                                                                                | Volgend maximum                                   |  |
|                                                                                                | Instellen geldigheid per werknemer                |  |
|                                                                                                | Vanaf                                             |  |
|                                                                                                | Tot en met                                        |  |

## 1.4 Scenario 3: saldo niet overdragen, maximum instellen.

Dit scenario kan je gebruiken wanneer er geen resterend saldo meer is, of er niets moet gebeuren met het resterende saldo.

Je schuift dus alleen de tellers door en bepaalt wel het saldo van de nieuwe periode.

**Voorbeeld:** een teller educatief verlof, waarvan eventueel resterende uren op het einde van de periode niet mogen meegenomen worden naar de volgende periode. Voor de nieuwe periode moet wel opnieuw ingesteld worden op hoeveel dagen of uren de werknemer recht heeft.

## 1.4.1 Saldo niet overdragen

Klik op de knop 'Doorschuiven tellers' in het startscherm in Time. Het onderstaande scherm opent:

| D | 01/07/2021 | 30/09/2021 |
|---|------------|------------|
|   |            |            |
|   |            |            |
|   |            |            |

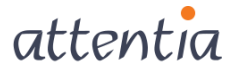

# Selecteer 'Geen overdracht huidig saldo voor iedereen'

| Stap 2 - Overdracht openstaand saldo(1)<br>Stap 2 - Overdracht openstaand saldo(:                                                                                                    | 1)                                                                                                    |
|----------------------------------------------------------------------------------------------------|----------------------------------------------------------------------------------------------------|
| Voor de gekozen teller zijn er nog<br>werknemers met een openstaand saldo.<br>U kunt deze consulteren via het rapport.<br>Maak uw keuze tussen 'geen overdracht' en<br>'geheel of gedeeltelijke overdracht'. | Overdracht voor teller: ¥1 ¥erlof (1)         Openstaand saldo         ③ Geen overdracht van het huidig saldo voor iedereen         ③ Geheel of gedeeltelijke overdracht van het huidig saldo         Terug       ¥olgende         Cancel |

## 1.4.2 Doorschuiven teller

Idem 1.2.2

## 1.4.3 Maximum instellen

## Idem 1.2.3

## 1.5 Scenario 4: saldo niet overdragen, maximum niet instellen

Dit scenario wordt gebruikt als je alleen de periode van de teller moet doorschuiven, maar er niets moet gebeuren met het resterend saldo van de huidige periode en het startsaldo van de nieuwe periode.

**Voorbeeld:** een teller ziekte waarin je het aantal dagen ziekte per werknemer opvolgt. Op het einde van de periode moet er niets gebeuren met het opgebouwde saldo (is enkel informatief) en in de nieuwe periode moet de teller terug van 0 starten.

## 1.5.1 Saldo niet overdragen

#### Idem 1.4.1

1.5.2 Doorschuiven teller

#### Idem 1.2.2

1.5.3 Maximum niet instellen

Idem 1.2.3

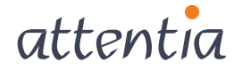

# 2 Speciale tellers

## 2.1 Tellers met maximum aansturing

Voor de overdracht van het saldo en het doorschuiven van de periode van de tellers werk je zoals in de 4 scenario's werd uitgelegd.

Instellen van het maximum (startsaldo) is niet mogelijk bij tellers met maximum aansturing, omdat deze automatisch worden aangevuld.

| Stap 7 - Instellen van het maximum van de te<br>Stap 7 - Instellen van het maximum var                                                                                                    | eller(1) 🗶                                                                                                    |
|----------------------------------------------------------------------------------------------------|----------------------------------------------------------------------------------------------------|
| Het maximum van de huidige en/of volgende<br>periode kunnen ingesteld worden via deze<br>wizard.<br>Eerst worden de algemene instellingen<br>gevraagd, nadien kun je voor bepaalde<br>groepen werknemers dan uitzonderingen<br>definiëren.<br>Automatisch berekenen kan enkel voor<br>jaarlijkse verloftellers. | Bepaal instellen voor teller AD Arbeidsduurvermindering         Image: Tellers van maximum aansturing kunnen niet ingesteld worden.         Automatische berekening van het maximum         Overnemen van het maximum van de vorige periode         Manueel instellen         Huidig maximum         Volgend maximum         Instellen geldigheid per werknemer         Vanaf         Tot en met         Volgende         Cancel |

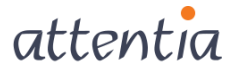

# 2.2 Glijtellers

Bij een glijteller moet je alleen de periode doorschuiven, omdat het saldo automatisch wordt berekend.

| Vies de telles die uwenst deer te schuiven                                      |       |      |                                | _    |            |            |
|---------------------------------------------------------------------------------|-------|------|--------------------------------|------|------------|------------|
| Selecteer een teller en klik op volgende om                                     | Telle | er – | Naam                           | Туре | Vanaf      | Tot en met |
| de teller door te schuiven.                                                     | 30    |      | SYNDICALE VORMING              | U    | 01/01/2021 | 31/12/2021 |
| Indien de lijn rood is, kunt u de teller niet                                   | 40    |      | EDUCATIEFVERLOF                | U    | 01/01/2021 | 31/12/2021 |
| zomaar doorschuiven, kiik op voigende om<br>het probleem in detail te bekijken. | 50    |      | FEESTDAGEN                     | D    | 01/01/2021 | 31/12/2021 |
|                                                                                 | 60    |      | ONWETTIG AFWEZIG               | D    | 01/01/2021 | 31/12/2021 |
|                                                                                 | 61    |      | GEWETTIGD AFWEZIG              | D    | 01/01/2021 | 31/12/2021 |
|                                                                                 | 62    |      | GEWETTIGD AFWEZIG - URENTELLER | U    | 01/01/2021 | 31/12/2021 |
|                                                                                 | 70    |      | EC. WERKLOOSHEIDSDAGEN         | D    | 01/01/2021 | 31/12/2021 |
|                                                                                 | ▶ 71  |      | GLIJTELLER                     | G    | 01/01/2021 | 31/12/2021 |
|                                                                                 | 72    |      | TERUGNAME GLIJTIJDOVERSCHOT    | U    | 01/01/2021 | 31/12/2021 |
|                                                                                 | 80    |      | VERLOF INTERIMS                | D    | 01/01/2021 | 31/12/2021 |
|                                                                                 | 81    |      | INTERIMS ZIEKTE                | U    | 01/01/2021 | 31/12/2021 |

| Stap 6 - Doorschuiven teller                                      |                       |                                      |              | <b>×</b> |
|-------------------------------------------------------------------|-----------------------|--------------------------------------|--------------|----------|
| Stap 6 - Doorschuiven teller                                      |                       |                                      |              |          |
| De teller zal worden doorgeschoven naar de<br>opgegeven periodes. | Teller GLIJTELLER zal | worden doorgeschoven naar onderstaar | nde periodes |          |
|                                                                   | Vorige periode        | 01/01/2021 - 31/12/2021              |              |          |
|                                                                   | Huidige periode       | 01/01/2022 - 31/12/2022              |              |          |
|                                                                   | Volgende periode      | 01/01/2023 - 31/12/2023              |              |          |
|                                                                   |                       |                                      |              |          |
|                                                                   |                       |                                      |              |          |
|                                                                   |                       |                                      |              |          |
|                                                                   |                       |                                      |              |          |
|                                                                   |                       |                                      |              |          |
|                                                                   |                       |                                      |              |          |
|                                                                   |                       |                                      |              |          |
|                                                                   |                       | Terug                                | Doorschuiven | Cancel   |

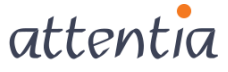

# 3 Terminologie

**Groep =** economische entiteit aangeduid met 4 cijfers. Een groep kan verschillende technische entiteiten (firma's) bevatten

Firma = technische entiteit aangeduid met 6 cijfers

**Maximum (vorig, huidig, volgend)=** startsaldo van de periode (aantal dagen of uren waarop de werknemer recht heeft of die hij heeft opgebouwd)

| Pers nr | Naam         | Vorige<br>Max | Periode<br>Genom. | Saldo | Max  | Huidige<br>Genom. | Periode<br>Voorz. | Saldo | /olgend<br>Max | Periode<br>Voorz. | Saldo | Geldig<br>vanaf | Geldig<br>tot |
|---------|--------------|---------------|-------------------|-------|------|-------------------|-------------------|-------|----------------|-------------------|-------|-----------------|---------------|
| 0000049 | CARTON, ERIC | 20,0          | 20,0              | 0,0   | 20,0 | 1,5               | 1,0               | 17,5  | 0,0            | 0,0               | 0,0   |                 |               |

Gecumuleerd maximum = som ingesteld maximum en overdracht saldo (zie 1.3.3)

Periode Genom.= aantal dagen of uren opgenomen/gepresteerd tijdens de vorige periode

Huidig genomen= aantal dagen/uren opgenomen/gepresteerd tijdens de huidige periode

**Periode voorzien**= aantal dagen/uren op te nemen/ te presteren (gepland) tijdens de huidige of volgende periode

Saldo = (gecumuleerd) maximum – (voorzien en/of genomen)

Doorschuiven= een teller naar een nieuwe periode brengen

In onderstaand voorbeeld wordt de nieuwe huidige periode 2023 en wordt 2022 de vorige periode.

| Parametriseren van de tellers                                                                                                    | Parametris, on van de tellers                                                                                                    |                                                                                                    | . 🗆 🗙                                                                                       |
|----------------------------------------------------------------------------------------------------|----------------------------------------------------------------------------------------------------|----------------------------------------------------------------------------------------------------|---------------------------------------------------------------------------------------------|
| Taal:H ? Time Calcul. Time->Calc. Teller:AV Naam:ARBEIDSDUURVERMIN                                                                                                    | Taal:N ? Time OCalcul. OTime->                                                                                                    | Calc. Teller AV Naam ARBEIDSDUURVERMINDERING                                                                                                    |                                                                                             |
| Type D ?Dagen met historiek Piste : 9011 ATTENTIA ACADEMY                                                                                                    | Type D ?Daten met historiek                                                                                                    | Piste: 9011 ATTENTIA ACADEMY                                                                                                    |                                                                                             |
| Tellen over gemuteerde bedrijven In gebruik vanaf : Tot                                                                                                    | 🗌 Tellen over 🖉 emuteerde bedrijven                                                                                                    | In gebruik vanaf : Tot                                                                                                    |                                                                                             |
| 🛞 Verwittigen bij negatief gaan 💦 Niet verwittigen bij negatief gaan 🔿 Blokkeren bij vegatief gaan                                                                                                    | 💿 Verwittig 👘 negatief gaan 🛛 🔿 Nie                                                                                                    | et verwittigen bij negatief gaan 🛛 🔿 Blokkeren bij negatief                                                                                                    | gaan                                                                                        |
| Periodes                                                                                                    | renoues                                                                                                    | Uren                                                                                                    |                                                                                             |
| Vorig van : 01/01/2022 Huidig van : 01/01/2023 Volgend van : 01/01/2024 Uren halve dag : 300                                                                                                    | Vorig val. : 01/01/2021 Huidig van 01,                                                                                                    | /01/2022 Volgend van 01/01/2023 Uren halve da                                                                                                    | 9:3:00                                                                                      |
| Vorig tot : 31/12/2022 Huidig tot : 31/12/2023 Volgend tot : 31/12/2024 Uren volle dag : 7:00                                                                                                    | Vorig tot : 31/12/2021 Huidig tot 31,                                                                                                    | /12/2022 Volgend tot 31/12/2023 Uren volle da                                                                                                    | g : 7:00                                                                                    |
| Max. Saldo 6,00 🔲 Jaarlijks verlof                                                                                                    | Max. Saldo 6,00 🗌 Jaarlijks verlof                                                                                                    |                                                                                                    |                                                                                             |
| Geldig op : 🖉 Zo 🖉 Ma 🖉 Di 🖉 Wo 🖉 Do 🖉 Vr 🖉 Za Looncodes                                                                                                    | Geldig op : 🖌 Zo 🖌 Ma 🖌 Di 🖌 W                                                                                                    | /o ✔Do ✔Vr ✔Za Lo                                                                                                    | oncodes                                                                                     |
| Tollar Omeehrijving Diete Diedenvitti Verig van Verig tet Huidig van Huidig tet Vela                                                                                                    |                                                                                                    |                                                                                                    |                                                                                             |
| relief offischingving Piste Typererwike vong van vong tot making van haldig tot volg                                                                                                    | Tellei Omschrijving                                                                                                    | Piste lype/erwitti Vorig van Vorig tot Huidig van Huid                                                                                                    | ig tot Volg                                                                                 |
| ×         AV         ARBEIDSDUURVERMINDERING         9011         D         1         01/01/2021         31/12/2021         101/01/2022         31/12/2021                                                                                                    | Teller         Omschrijving           ×         AV         ARBEIDSDUURVERMINDERING                                                                                                    | Piste         Fype/erwitti         Vorig van         Vorig tot         Huidig van         Huid           9011         D         1         01/01/2021         31/12/2021         01/01/2022         31                                                                                                    | ig tot Volg<br>/12/2022 1/2                                                                 |
| AV         ARBEIDSUURVERNIHURENIIG         9911         D         0.01/07/2023         13/12/2023         10/13/12/2023         13/12/2022         1/1/2022         1/1/2022         1/1/2022         1/1/2022         1/1/2022         1/1/2022         1/1/2022         1/1/2022         1/1/2022         1/1/2022         1/1/2022         1/1/2022         1/1/2022         1/1/2022         1/1/2022         1/1/2022         1/1/2022         1/1/2022         1/1/2022         1/1/2022         1/1/2022         1/1/2022         1/1/2022         1/1/2022         1/1/2022         1/1/2022         1/1/2022         1/1/2022         1/1/2022         1/1/2022         1/1/2022         1/1/2022         1/1/2022         1/1/2022         1/1/2022         1/1/2022         1/1/2022         1/1/2022         1/1/2022         1/1/2022         1/1/2022         1/1/2022         1/1/2022         1/1/2022         1/1/2022         1/1/2022         1/1/2022         1/1/2022         1/1/2022         1/1/2022         1/1/2022         1/1/2022         1/1/2022         1/1/2022         1/1/2022         1/1/2022         1/1/2022         1/1/2022         1/1/2022         1/1/2022         1/1/2022         1/1/2022         1/1/2022         1/1/2022         1/1/2022         1/1/2022         1/1/2022         1/1/2022         1/1/2022         1/1/2022 </th <th>Tellet         Omschrijving           ×         AV         ARBEIDSDUURVERMINDERING           OU         OVERUREN</th> <th>Piste         Fype         Fype         Vorig van         Vorig tot         Huidig van         Huidig van         <t< th=""><th>ig tot Volg<br/>/12/2022 1/7<br/>/12/2022 1/7</th></t<></th>                                                                                                    | Tellet         Omschrijving           ×         AV         ARBEIDSDUURVERMINDERING           OU         OVERUREN                                                                                                    | Piste         Fype         Fype         Vorig van         Vorig tot         Huidig van         Huidig van <t< th=""><th>ig tot Volg<br/>/12/2022 1/7<br/>/12/2022 1/7</th></t<>                                   | ig tot Volg<br>/12/2022 1/7<br>/12/2022 1/7                                                 |
| V         AW         A RABEIDSDURVERMINDERNING         9911         D         1         0.10/07/2021         31/12/2021         0/07/2022         31/12/2021         0/07/2022         31/12/2021         0/07/2022         31/12/2021         0/07/2022         31/12/2021         0/07/2022         31/12/2021         0/07/2022         31/12/2021         0/07/2021         31/12/2021         0/07/2021         31/12/2021         0/07/2021         31/12/2021         0/07/2021         31/12/2021         0/07/2021         31/12/2021         0/07/2021         31/12/2021         0/07/2021         31/12/2021         0/07/2021         31/12/2021         0/07/2021         31/12/2021         0/07/2021         31/12/2021         0/07/2021         31/12/2021         0/07/2021         31/12/2021         0/07/2021         31/12/2021         0/07/2021         31/12/2021         31/12/2021         0/07/2021         31/12/2021         31/12/2021         31/12/2021         31/12/2021         31/12/2021         31/12/2021         31/12/2021         31/12/2021         31/12/2021         31/12/2021         31/12/2021         31/12/2021         31/12/2021         31/12/2021         31/12/2021         31/12/2021         31/12/2021         31/12/2021         31/12/2021         31/12/2021         31/12/2021         31/12/2021         31/12/2021         31/12/2021                                                                                                    | Tellet     Omschrijving       ×     AV     ARBEIDSDUURVERMINDERING       OU     OVERUREN       V1     Verlof (1)                                                                                                    | Piste         Type/fervitti         Vorig van         Vorig tot         Huidig van         Huid           \$011         D         1         01/01/2021         31/12/2021         01/01/2022         31           \$011         D         1         01/01/2021         31/12/2021         101/01/2022         31           \$011         D         0         01/04/2022         30/06/2022         10/07/2022         31                                                                                                    | ig tot Volg<br>/12/2022 1/2<br>/12/2022 1/2<br>/09/2022 0/2                                 |
| Finance         Original Strategy         Fisse         Operation Strategy         Original Strategy         Original Strategy         Original Strategy         Operating Strategy         Operating Strategy <th< th=""><th>Tellet     Omschrijving       V     AR BEIDSDUURVERMINDERING       OU     OVERUREN       V1     Verlof (1)       VJ     VERLOF VORIG JAAR</th><th>Piste         Fype/envitti         Vorig van         Vorig tot         Huidig van         Huidig van<!--</th--><th>ig tot Volc<br/>/12/2022 1/<br/>/12/2022 1/<br/>/09/2022 0/<br/>/01/2021 1/</th></th></th<> | Tellet     Omschrijving       V     AR BEIDSDUURVERMINDERING       OU     OVERUREN       V1     Verlof (1)       VJ     VERLOF VORIG JAAR                                                                                                    | Piste         Fype/envitti         Vorig van         Vorig tot         Huidig van         Huidig van </th <th>ig tot Volc<br/>/12/2022 1/<br/>/12/2022 1/<br/>/09/2022 0/<br/>/01/2021 1/</th> | ig tot Volc<br>/12/2022 1/<br>/12/2022 1/<br>/09/2022 0/<br>/01/2021 1/                     |
| Value         ARBEIDSDUUKVERMINGERING         Piske         pyske         pysk                                                                                                    | Oreschrijving         Omschrijving           V         AR BEIDSDURVERMINDERING           OU         OVERUREN           V1         Verlof (1)           VJ         Verlof (1)           VJ         Verlof (2000) GAAR           VR         VERLOF | Pitet Sype(=rwmtk) Vorig van   Vorig tot   Huidig van   Huidig         Out         Out                                                                                                    | ig tot Volg<br>/12/2022 1/2<br>/12/2022 1/2<br>/09/2022 0/2<br>/01/2021 1/2<br>/01/2021 1/2 |

**Overdragen**= het overzetten van het eindsaldo van een door te schuiven teller (hetzij naar een teller of door uitbetaling).

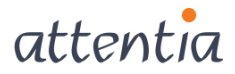

Instellen = opgeven van het startsaldo (maximum) van een periode

Opgelet: enkel het maximum wordt ingesteld. Het gecumuleerd maximum is altijd de som van het ingesteld maximum en het overgedragen saldo.

**Maximum aansturing =** (zie ook handleiding Time Configuratie) wordt gebruikt om een teller automatisch te laten opbouwen op basis van de prestaties van een werknemer

**Voorbeeld:** het toekennen van arbeidsduurvermindering op basis van prestaties. Het aantal uren/dagen arbeidsduurvermindering wordt pas in de teller aangevuld, als er voldoende prestaties in de kalender staan (bv 1 dag per 2 maand prestatie)

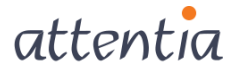